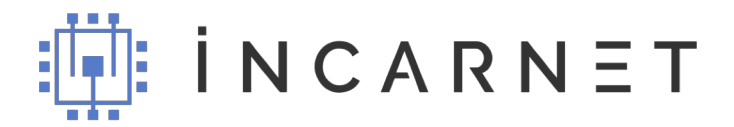

## Инструкция по созданию заявки на продажу решений Incarnet

1. Нажмите «Новая заявка», чтобы завести в систему информацию о новой сделке по продаже решения Incarnet.

| İNCARNET        | + новя         | АЯ ЗАЯВКА | информация | ваш Ю/выход<br>ОТЧЕТ 1000009       |
|-----------------|----------------|-----------|------------|------------------------------------|
| ЗАЯВКА НА П     | одключение     |           | ФИЗ. ЛИЦА  | юр. Лица                           |
| контактная инфо | рмация         |           |            | выбор решения                      |
| Фамилия         | Имя и отчество | Абаза     | ~          | Incarnet Vi4 (150 000,00 с НДС 209 |
|                 |                | Улица     |            | Incarnet Vi4H (152 542,37 с НДС о  |

2. Выберите тип заявки: «Физическое лицо» или «Юридическое лицо» — от этого будет зависеть необходимая для продажи информация о клиенте.

| İNCARNE       | т + нов        | ВАЯ ЗАЯВКА | информация | ВАШ 10/ВЫХОД<br>ОТЧЕТ <b>1000009</b> |
|---------------|----------------|------------|------------|--------------------------------------|
| ЗАЯВКА НА     | подключение    |            | ФИЗ. ЛИЦА  | юр. Лица                             |
| контактная ин | ФОРМАЦИЯ       |            |            | выбор решения                        |
| Фамилия       | Имя и отчество | Абаза      | ~          | Incarnet Vi4 (150 000,00 с НДС :     |

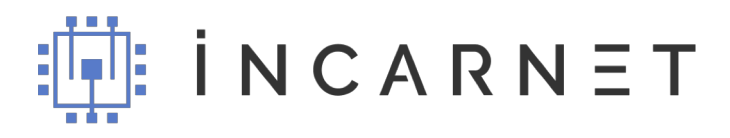

3. В случае продажи физическому лицу заполните все поля: ФИО, адрес проживания (город, улица, дом, квартира), контактная информация (телефон, электронная почта). При необходимости, оставьте комментарий для менеджера по продажам.

| ЗАЯВКА НА ПОДКЛЮЧЕНИЕ |                |       | ФИЗ. ЛИЦА ЮР. ЛИЦА |     |                                |  |
|-----------------------|----------------|-------|--------------------|-----|--------------------------------|--|
| нтактная инф          | ФОРМАЦИЯ       |       |                    | ВЫБ | БОР РЕШЕНИЯ                    |  |
| Фамилия               | Имя и отчество | Абаза |                    | • 0 | Incarnet Vi4 (150 000,00 с НДС |  |
|                       |                | _     |                    |     | Incarnet Vi4H (152 542,37 с НД |  |
| Телефон               |                | Улица |                    |     | Incarnet Vi6 (260 000,00 с НДС |  |
|                       |                |       |                    |     | Incarnet Vi6H (264 406.78 с НД |  |
|                       |                | Дом   | Квартира           |     |                                |  |

4. В случае оформления заявки на продажу оборудования Incarnet юридическому лицу вместо информации об адресе проживания заполните данные компании: наименование и ИНН организации.

| ЗАЯВКА НА ПОДКЛЮЧЕНИЕ |                |                          | ФИЗ. ЛИЦА ЮР. ЛИЦА |                                   |  |
|-----------------------|----------------|--------------------------|--------------------|-----------------------------------|--|
| КОНТАКТНАЯ ИНФОР      | мация          |                          |                    | выбор решения                     |  |
| Фамилия               | Имя и отчество | Абаза                    | ~                  | Ппcarnet Vi4 (150 000,00 с НДС 20 |  |
|                       |                |                          |                    | Incarnet Vi4H (152 542,37 с НДС 2 |  |
| Телефон               |                | Наименование организации |                    | Incarnet Vi6 (260 000,00 с НДС 20 |  |
|                       |                |                          |                    | Incarnet Vi6H (264 406.78 с НДС 2 |  |
| Bau e-mail            |                | ИНН организации          |                    | Ппcarnet Vi8 (360 000,00 с НДС 20 |  |
|                       |                |                          |                    | Incarnet Vi8H (366 101.70 с НДС   |  |

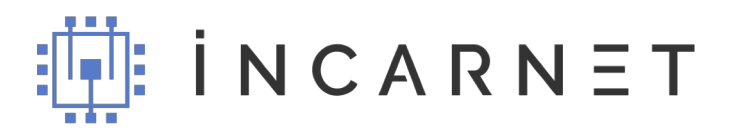

5. Не забудьте выбрать интересующее клиента устройство в правой части экрана. Если нет возможности выбрать конкретную модель, укажите «Не определился».

| ЗАЯВКА Н     | А ПОДКЛЮЧЕНИЕ  | Φ                        | ФИЗ. ЛИЦА ЮР. ЛИЦА              |  |  |
|--------------|----------------|--------------------------|---------------------------------|--|--|
| контактная и | НФОРМАЦИЯ      |                          | выбор решения                   |  |  |
| Фамилия      | Имя и отчество | Абаза                    | У Incarnet Vi4 (150 000,00 с НД |  |  |
|              |                |                          | Incarnet Vi4H (152 542,37 c H   |  |  |
| Телефон      |                | Наименование организации | Incarnet Vi6 (260 000,00 с НД   |  |  |
|              |                |                          | Incarnet Vi6H (264 406.78 c H   |  |  |
| Ваш e-mail   |                | ИНН организации          | Incarnet Vi8 (360 000,00 с НД   |  |  |
|              |                |                          | Incarnet Vi8H (366 101.70 c H   |  |  |
| Комментарий  |                |                          | Не определился                  |  |  |

6. После заполнения всех полей нажмите на кнопку «Оставить заявку» внизу экрана.

|   | Фамилия     | Имя и отчество | Абаза           |          | Incarnet Vi4 (150 000,00 c HДC 20%)  |
|---|-------------|----------------|-----------------|----------|--------------------------------------|
|   |             |                |                 |          | Incarnet Vi4H (152 542,37 с НДС 20%) |
|   | Телефон     |                | Улица           |          | Incarnet Vi6 (260 000,00 с НДС 20%)  |
|   |             |                |                 |          | Incarnet Vi6H (264 406.78 с НДС 20%) |
|   | Baш e-mail  |                | Дом             | Квартира | Incarnet Vi8 (360 000,00 с НДС 20%)  |
|   |             |                |                 |          | Incarnet Vi8H (366 101.70 с НДС 20%) |
|   | Комментарий |                |                 |          | Не определился                       |
| • |             |                | оставить заявку |          |                                      |

Важно: помните, что от корректности и полноты введенных данных во многом зависит успех продажи оборудования, а значит, и ваше вознаграждение. Обязательно проверяйте всю информацию перед отправкой заявки в систему.